Lean & Get a Massive income Every Month

ALITY BEST

UNTITY BEST

ITY BESTON

# Guide Book for Part Time Job Seekers

# How to Farn Noney via Nobile Networks

in Sri Lanka Book HEXOLONOTION BOOK

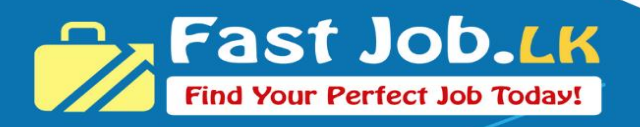

# How to Earn Money via Mobile Networks?

# **Table of Contents**

| Summary3                                         |
|--------------------------------------------------|
| Profit Sharing Explanation3                      |
| Introduction4                                    |
| What is Ideamart?4                               |
| Why Choose Ideamart?4                            |
| How to Register on Ideamart5                     |
| Visit the Registration Page5                     |
| Fill in Your Details5                            |
| Account Approval9                                |
| Create Application                               |
| IDEA APPS:10                                     |
| What is Alert Application?11                     |
| Create Alert Application12                       |
| User Guide16                                     |
| How to get Approval for the App?                 |
| How to Update Message Alert to your Subscribers? |
| Promote your Application & Earn                  |
| Contact Details:                                 |

## Summary

This e-book provides a step-by-step guide on creating an **Alert-based SMS Application** for **Dialog**, **Airtel**, **Hutch72**, **and Hutch78**. It also covers the process of **Updating Messages** for your subscribers after your application has been approved by the **IdeaMart team**.

Each subscriber will be charged **Rs. 36 + Tax per month** to receive SMS alerts on their mobile device.

#### Profit Sharing Explanation

#### **Revenue Sharing Model (70:30)**

Each subscriber pays **Rs. 36 + Tax**. The tax amount is remitted to the government, and from the **Rs. 36**, the revenue is distributed as follows:

- Your Earnings: Rs. 25.20 per subscriber
- Mobile Network Operator's Share: Rs. 10.80 per subscriber

For example, if you have **2,000 subscribers**, your **monthly earnings** will be:

- Your Total Revenue: Rs. 50,400 (credited to your bank account)
- Mobile Network Operators' Share: Rs. 21,600

This is a brief summary of the earnings structure. Now, let's proceed with the steps to create this application. Please refer to the sections below for a detailed guide.

### Introduction

In today's digital world, mobile applications are one of the most powerful tools for generating passive income. Many people in Sri Lanka are unaware that they can earn money by creating simple SMS-based applications using mobile operators like **Dialog, Airtel, and Hutch**. This eBook is designed to guide you step by step on how to develop SMS apps and generate a monthly income of **Rs. 50,000 or more** in your free time.

#### What is Ideamart?

**Ideamart** is a **platform by Dialog Axiata** that allows developers and entrepreneurs to build and monetize mobile services using **SMS**, **USSD**, **LBS (Location-Based Services)**, and other **APIs**. Even if you are not a programmer, you can use Ideamart's **no-code solutions** to create and launch SMS-based services for businesses, education, entertainment, and more.

#### Why Choose Ideamart?

𝒞 Earn Money Monthly – Get revenue for each SMS sent or received through your app.

✓ No Need for Advanced Coding – Use ready-made APIs and no-code solutions.

**∀** Works with Dialog, Airtel & Hutch – Reach a large user base across Sri Lanka.

Solution of the start with little to no capital and scale up as you grow. ⊗

In the next sections, we will explore how to register, create your first SMS app, and start making money.

## How to Register on Ideamart

Before you start creating SMS apps and earning revenue, you need to **register on Ideamart**. Follow these simple steps to create your free account.

#### Visit the Registration Page

Go to <u>https://portal.ideamart.io/</u> and click on the "**Register as a New User**" button. This will take you to the quick signup form.

As shown below:

| Q https://portal.ide | amart.io/       |                  | (L)              |            |  |
|----------------------|-----------------|------------------|------------------|------------|--|
|                      | i               | deas that rea    | ch.              |            |  |
|                      | <b>&amp;</b> U: | Login            |                  |            |  |
|                      | Pa              | assword<br>Login |                  | Click this |  |
| Ę                    | Register as     | s a New User     | Forgot Password? | Learn More |  |
|                      |                 |                  |                  |            |  |

#### Fill in Your Details

You will need to provide the following information:

- Semail Address A valid email where you will receive confirmation and updates.
- ✓ Phone Number Your active Dialog number for verification.
- ✓ Password Create a strong password for your account.
- ≪ **Confirm Password** Re Enter same password again.

As shown Below image:

| O A 🕶 https://portal | ideamart.io/registration-v3/quicksignupform                 | 90% 🏠 |
|----------------------|-------------------------------------------------------------|-------|
|                      | ideas that reach                                            |       |
|                      | Create Service Provider Account<br>Fill the form like these |       |
|                      | 94777                                                       |       |
|                      |                                                             |       |
|                      | I have read and agreed to the Terms and<br>Conditions       | SP    |
|                      | Continue                                                    | - in  |

Then Click Continue

After that you will be asked to enter **OTP number**. (Please check your Email, find the OTP number and Enter it on the window as show in the image below)

| (M)                                                                                                |    |
|----------------------------------------------------------------------------------------------------|----|
| ideas that reach Need to enter the O                                                               | гр |
| Enter the OTP to Verify Your Details<br>We have sent an OTP to *********************************** |    |
| A DTP                                                                                              |    |
| Continue                                                                                           |    |
| Already have an account? Didn't receive OTP? Login Resend                                          |    |
|                                                                                                    |    |

| portal.ideamart.io/cas | /login?country=SriLanka&servi                                                                                                    | ice=https://portal.idea | mart.io/registra | tion- |
|------------------------|----------------------------------------------------------------------------------------------------|-------------------------|------------------|-------|
|                        |                                                                                                    |                         |                  |       |
|                        | ideas that                                                                                                    | art                     |                  |       |
|                        | Login                                                                                                    |                         |                  |       |
|                        | Company Company Compan |                         |                  |       |
|                        | Login                                                                                                    |                         |                  |       |
|                        | Register as a New User                                                                                                    | Forgot Password?        |                  |       |
| Back                   |                                                                                                    |                         | Learn More       |       |

Then you have to Login using your Email & Password:

After Login, you will be requested to fill your **Contact and Bank Details** as shown in the image below.

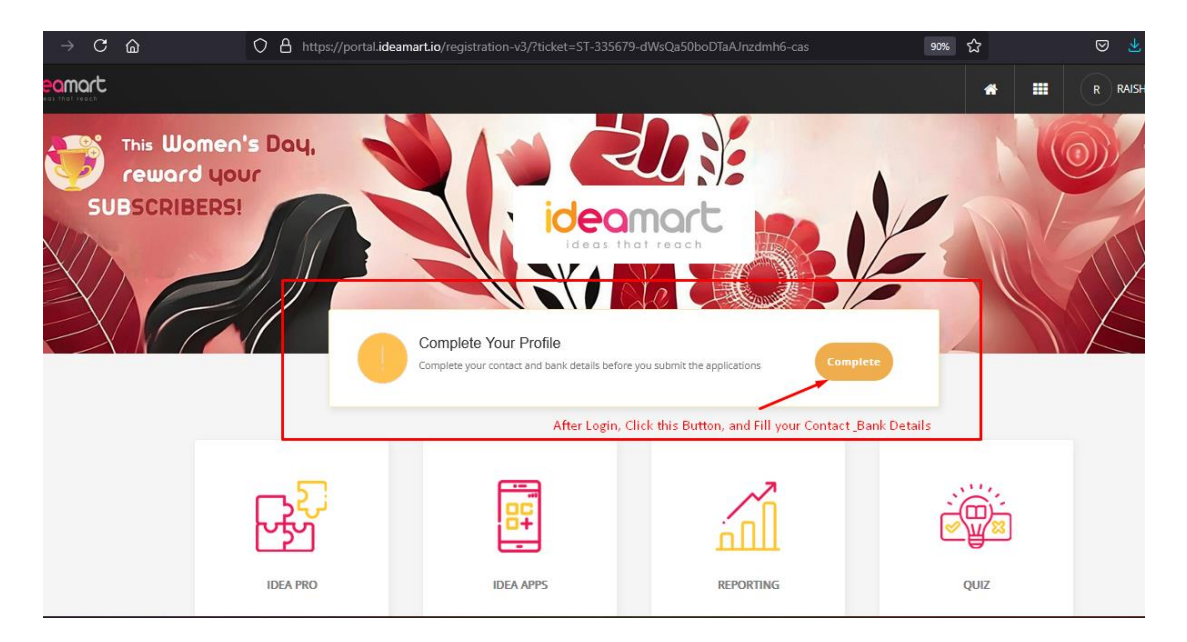

Then after you have to fill the form that appears below.

| Step 1<br>Enter Your Organizati                                                                       | ion Details      |                                       | Step 2<br>Enter Your Beneficiary De | tails |
|----------------------------------------------------------------------------------------------------|------------------|---------------------------------------|-------------------------------------|-------|
| Organization Details                                                                                  |                  |                                       |                                     |       |
| Organization/Developer Name *                                                                         |                  | Legal Entity *                        |                                     |       |
| wour Company Name OR Your Name                                                                        |                  | Individual                            |                                     |       |
| Industry                                                                                              |                  |                                       |                                     |       |
| IT                                                                                                    | ~                |                                       |                                     |       |
| Address *                                                                                             |                  |                                       |                                     |       |
| 255, Katugastota Road, Kandy                                                                          |                  |                                       |                                     |       |
| Country                                                                                               |                  | Province                              |                                     |       |
| Sri Lanka                                                                                             | · ~              | Central                               |                                     | ~     |
| City                                                                                                  |                  | Post Code                             |                                     |       |
| Kandy                                                                                                 |                  | 20800                                 |                                     |       |
| Contact person on behalf of the compan                                                                | У                |                                       |                                     |       |
| Contact person on behalf of the compan                                                                | у                | Gender *                              |                                     |       |
| Contact person on behalf of the compan<br>Name *                                                      | У                | Gender *                              |                                     |       |
| Contact person on behalf of the compan<br>tame •<br>Nate of Birth •<br>1999                           | у                | Gender •<br>female<br>Optional Contac | I Number                            |       |
| Contact person on behalf of the compan<br>lame *<br>Nate of Birth *<br>1980<br>BC / Passport Number * | ÿ                | Gender •<br>female<br>Optional Contac | 1. Number                           |       |
| Contact person on behalf of the compan<br>tame *                                                      | y<br>BRC number) | Gender •<br>female<br>Optional Contac | 1 Number                            |       |
| Contact person on behalf of the compan<br>tame *                                                      | y<br>BRC number) | Gender • female Optional Contac       | 1 Number                            |       |

Enter the details as shown above and Click **Next**:

✓ Full Name – Your real name as per your identification documents.

 $\checkmark$  **Company Name (Optional)** – If you are registering as a business, enter your company name. Otherwise, you can use your full name.

✓ Address & Other Details – Enter the Address and other details that has been requested.

✓ Upload your NIC – Upload your NIC / Passport Front & Back image.

After that it requests you to enter your **Bank Details** to receive your Earned money.

| Step 1<br>Enter Your Organization Details | Step 2<br>Enter Your Beneficiary Details |
|-------------------------------------------|------------------------------------------|
| Beneficiary's Bank Details                |                                          |
| Beneficiary's Name *                      |                                          |
| Martinetta                                |                                          |
| Bank Name *                               |                                          |
| Amana Bank PLC - 7463 🗸 🗸                 |                                          |
| Bank Branch Name *                        | Bank Branch Code *                       |
| · ·                                       | б                                        |
| Bank Account Number *                     |                                          |
| 01110 1000 b2                             |                                          |

After filling the bank details click **Complete** button.

#### Account Approval

Once you complete registration, the Ideamart team will review your application. If everything is correct, your account will be **approved within 24-48 hours**. You will receive a confirmation email once your account is activated.

# **Create Application**

Meanwhile try to create SMS Application. Once registered, you can log in to the **Ideamart Portal** to explore APIs, create SMS services, and start monetizing your apps.

#### **IDEA APPS:**

In this lesson, we mainly focus on IDEA APPS section. So click IDEA APPS.

| O A https://portal.idea              | mart.io/registration-v3/ |           | 90% C | ⊚ ⊻     |
|--------------------------------------|--------------------------|-----------|-------|---------|
|                                      |                          |           | * =   | R RAISH |
| Women's Day,<br>yard your<br>RIBERS! |                          |           |       |         |
| IDEA PRO                             | IDEA APPS                | REPORTING | QUIZ  |         |
|                                      | r                        |           |       |         |

Then Click on Create Application.

| )            | Ó       | ) A    | https://portal. <b>ideamart.io</b> /soltu                         | ura/home.html                                       |                 | 90% රි                                                                                                    |                    |
|--------------|---------|--------|-------------------------------------------------------------------|-----------------------------------------------------|-----------------|----------------------------------------------------------------------------------------------------|--------------------|
| Provisioning | Reports |        |                                                                   |                                                     |                 |                                                                                                    | Welcome raishajk@g |
|              |         |        |                                                                   |                                                     | C C             | De la companya da companya d |                    |
|              |         |        |                                                                   |                                                     |                 |                                                                                                    |                    |
|              |         |        |                                                                   | Dasl                                                | hboard          |                                                                                                    |                    |
|              |         |        |                                                                   |                                                     |                 |                                                                                                    |                    |
|              |         |        | <b>0</b>                                                          | 0                                                   |                 |                                                                                                    |                    |
|              |         | L      | Create Application<br>Application creation<br>which can be create | Settings<br>1 process begins here. This will s<br>d | My Applications | View Reports                                                                                                    |                    |
|              |         | Convri | aht © 2025 hSenid Mobile (Pvt) I H. All da                        | hts reserved I Terms and Conditions                 | l ast Maa       | Learn More Learn M                                                                                                    | ore                |

There are 4 types of Applications to create.

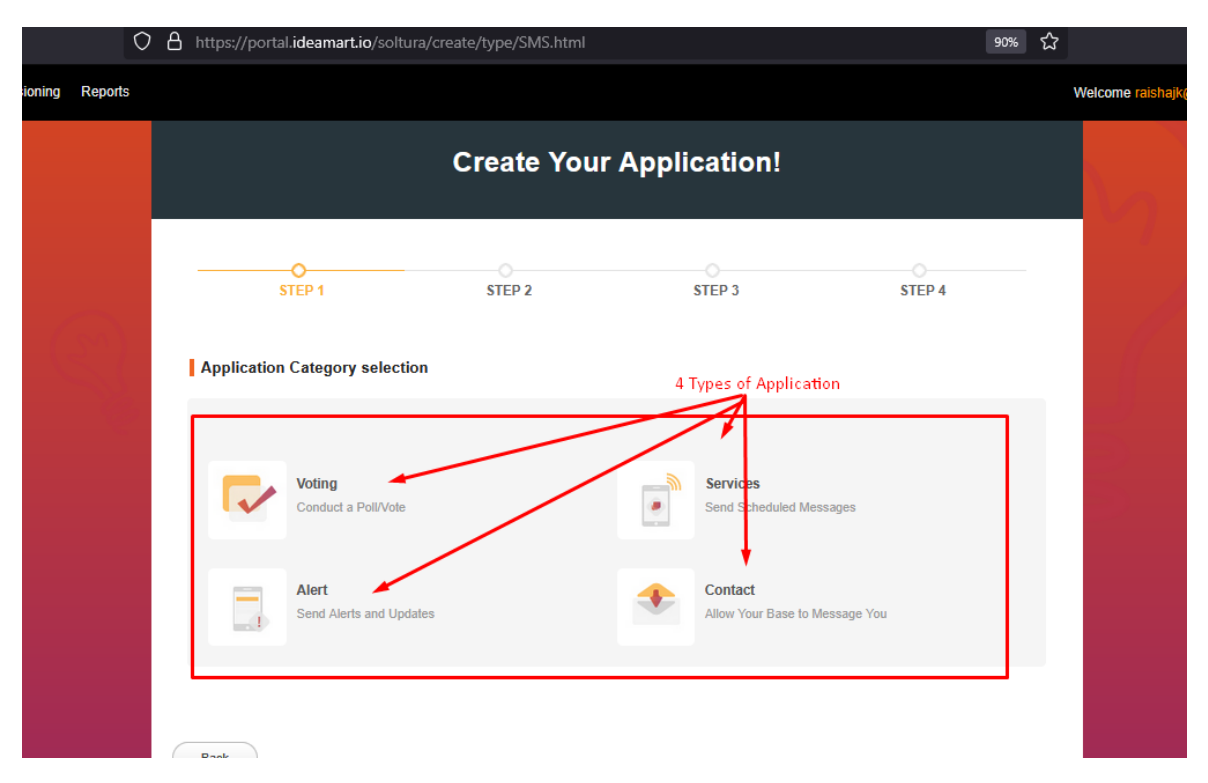

However our ultimate target is to Create **Alert** Application where we can send Alert Types of messages to our Subscribers and earn money from them like News Alert.

#### What is Alert Application?

This is an application which sends updates via messages to your phone. These apps are made possible by alert applications.

They allow the user to send quick notices, warnings, updates, entertaining information and news to your subscribers

#### **Create Alert Application.**

#### Step 1

Click on the Alert button as follows.

Application Category selection

| Voting                  |            | <b></b> | Services                       |
|-------------------------|------------|---------|--------------------------------|
| Conduct a Poll/Vote     |            | ۲       | Send Scheduled Messages        |
| Alort                   |            |         | Contact                        |
| Send Alerts and Updates |            | -       | Allow Your Base to Message You |
|                         |            |         |                                |
|                         | Click this |         |                                |

#### Step 2

Then fill the details regarding your Alert application.

|                               | Send Alerts                                                                                                    | and Updates                                                                                                    |        |
|-------------------------------|----------------------------------------------------------------------------------------------------|----------------------------------------------------------------------------------------------------|--------|
| O<br>STEP 1                   | STEP 2                                                                                                    | STEP 3                                                                                                    | STEP 4 |
| Application Details           |                                                                                                    |                                                                                                    |        |
| Application Name *            | TopSports                                                                                                    | re are allowed                                                                                                    |        |
| Keyword Details               | Dialog N/A<br>Hutch078 N/A<br>Airtel N/A<br>Hutch072 N/A<br>Celcom N/A<br>Ooredoo N/A<br>Smart N/A<br>OoredooMM N/A             | Create Keyword  Create Keyword  Create Keywor |        |
| Application Validity Duration | Does your application<br>Start Date                                                                                             | nequire an expiry date?<br>6/03/2025                                                                                                    |        |
| Description *                 | Please describe the intended<br>description will be useful for<br>approve the application task<br>Do you wish to update<br>Back | d use of this application, Your toesamart admin to understand and ar.<br>e the content via SMS?                                                                                                    | 200    |

Application Name – Should have 4-9 characters.

**Keyword** – Click on the Create Keyword.

Application Details

|            | Create Keyword Success<br>Your new keyword has been created successfully. This keyword will be removed,<br>if you don't use it within 10 days. Please click OK to continue. |                     |
|------------|----------------------------------------------------------------------------------------------------|---------------------|
| Create Key | CLOSE 🗙                                                                                                    |                     |
| Short Code | 77000-dialog V                                                                                                    |                     |
| Keyword *  | tops<br>Add Cancel                                                                                                    |                     |
|            |                                                                                                    |                     |
|            |                                                                                                    | Leam More Leam More |

Select a Short Code from the given list and enter a Keyword. And Keyword must be a simple unique term which doesn't already exist. Click on the Add button once you enter it. Then Keyword Created Success message window will be appeared as show in the image above.

Likewise you have to create **Short Code with Keyword for** Dialog, Airtel, Hutch78, Htuch-72 as shown in image below.

| polication Name* |                |                         |       |                |
|------------------|----------------|-------------------------|-------|----------------|
|                  | TopSports      |                         |       |                |
|                  | Only alpha-num | eric characters are all | owed. |                |
| Keyword Details  |                |                         |       |                |
| ter filler       | Dialog         | 77000 - tops            | ~     | Create Keyword |
|                  | Hutch078       | 77000 - tops            | ×     | Create Keyword |
|                  | Airtel         | 77000 - tops            | v     | Create Keyword |
|                  | Hutch072       | 77000 - tops            | v     | Create Keyword |
|                  | Celcom         | N/A                     | v     | Create Keyword |
|                  | Ooredoo        | N/A                     | v     | Create Keyword |
|                  | Smart          | N/A                     | v     | Create Keyword |
|                  | OoredooMM      | N/A                     | v     | Create Keyword |

**Application Validity Duration** – If your Voting Application is limited for a certain period of time, select the Does your application require an expiry date? box and specify the expiry date. **But for Alert Application Don't put Expire Date.** 

**Description** – Give a proper description about your application and its purpose because it will be easier to approve your app quickly.

|                               | Airtel                                                                                                    | 77000 - tops                      | v  | Create Keyword |  |  |
|-------------------------------|----------------------------------------------------------------------------------------------------|-----------------------------------|----|----------------|--|--|
|                               | Hutch072                                                                                                    | 77000 - tops                      | ×  | Create Keyword |  |  |
|                               | Celcom                                                                                                    | N/A                               | ×  | Create Keyword |  |  |
|                               | Ooredoo                                                                                                    | N/A                               | v  | Create Keyword |  |  |
|                               | Smart                                                                                                    | N/A                               | v  | Create Keyword |  |  |
|                               | OoredooMM                                                                                                    | N/A                               | v  | Create Keyword |  |  |
| Application Validity Duration | Does your<br>Start Date                                                                                                    | application require an 05/03/2025 | ex | piry date?     |  |  |
| Description *                 | Sports News Alerts!                                                                                                    |                                   |    |                |  |  |
|                               | Please describe the intended use of this application. Your<br>description will be useful for Ideamart admin to understand and<br>approve the application faster. |                                   |    |                |  |  |
|                               | Do you wish to update the content via SMS?                                                                                                    |                                   |    |                |  |  |
|                               | Back                                                                                                    | Next                              | )  |                |  |  |
|                               |                                                                                                    |                                   |    |                |  |  |

Click Next.

#### Step 3

1. The provided details will be displayed as follows.

| STEP 1                                         | STEP 2                                       | STEP 3                        |
|------------------------------------------------|----------------------------------------------|-------------------------------|
|                                                | Please verify & press 'Confirm' to or        | ontinue.                      |
|                                                |                                              |                               |
| Netton Datalla                                 |                                              |                               |
| Alcaboli Decalio                               |                                              |                               |
| Application Name                               | TopSport                                     |                               |
|                                                |                                              |                               |
| Keyword Details                                | dialog - 77000 - tops v                      |                               |
|                                                | airtal - 77000 - tops v                      |                               |
|                                                | hutch072 - 77000 - tops v                    |                               |
| Application Validity Durati                    | Does your application require an             | expiry date?                  |
|                                                | Start Date 26/03/2025                        |                               |
| Description                                    | Sports News Alerts! - Alert                  |                               |
|                                                |                                              | 11.                           |
|                                                | Do you wish to update the content            | t via SMS?                    |
| Response Configuration                         | 5                                            | [Expand All]   [Collapse All] |
| Response Message for                           | Await updates                                | 4                             |
| Subscribing Successfully                       | y                                            | 111.                          |
| Response Message for<br>Unsubscribing Successf | You will not receive updates                 | 11.                           |
| Charoing Configurations                        |                                              |                               |
|                                                |                                              |                               |
| Dates 1                                        | alnet 🔤 📕                                    | Smart                         |
|                                                | From Subscriber                              |                               |
|                                                | <ul> <li>Charging Per Message (LF</li> </ul> | (R 3 + tax)                   |
|                                                | Oharging for Subscription                    |                               |
|                                                | <ul> <li>Daily (LKR 2.4 + tax)</li> </ul>    |                               |
|                                                | O Weekly (LKR 15 + tax                       |                               |
|                                                | Monthly (LKR 36 + tax)                       | 9                             |
|                                                |                                              |                               |
|                                                |                                              | Click                         |
|                                                | -                                            | Click                         |

Response Configurations – The above mentioned details are set by default. Charging Configurations – The above mentioned details are set by default. Re -check the details you have entered, modify any changes and click **Confirm**. Finally, you will see the following

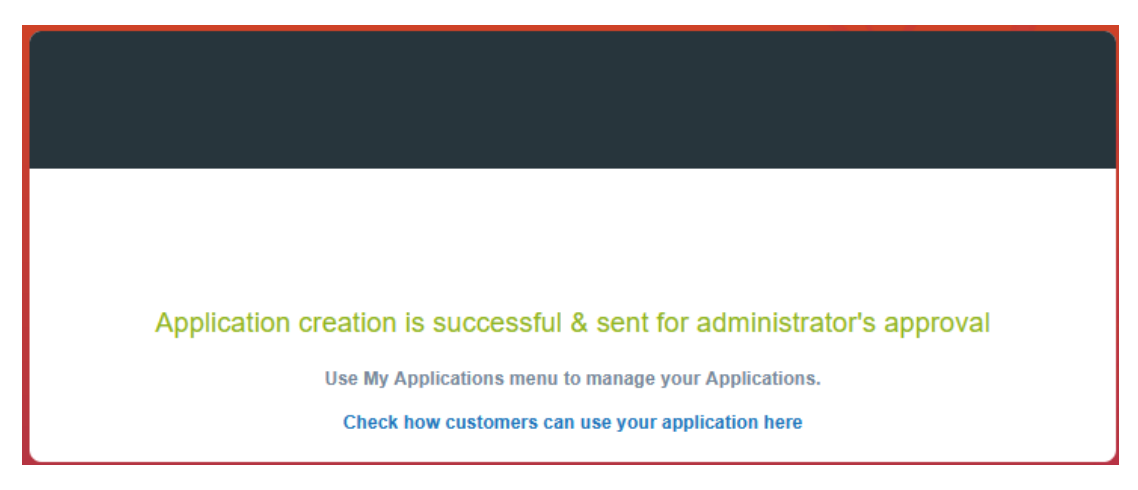

Check How Customers can use your Application. (See the screen Shot below)

#### **User Guide**

| User C                                                                                                    | Guide                            |
|----------------------------------------------------------------------------------------------------|----------------------------------|
| Application's Quick User Guide                                                                                                    |                                  |
| Dialog                                                                                                    | 2 tons and SEND the SMS to 77000 |
| Or unsubscribe, type UNREG tops and send to 77000  Airtel     Users who will subscribe to this application should type REG     To unsubscribe, type, UNREG tops and send to 77000 | G tops and SEND the SMS to 77000 |
| Hutch072<br>○ Users who will subscribe to this application should type REC<br>○ To unsubscribe, type UNREG tops and send to 77000                                                 | 3 tops and SEND the SMS to 77000 |
| <ul> <li>Hutch078</li> <li>Users who will subscribe to this application should type REC</li> <li>To unsubscribe, type UNREG tops and send to 77000</li> </ul>                     | G tops and SEND the SMS to 77000 |
| ОК                                                                                                    |                                  |

That's all promote your Alert Application and make users to Subscribe your SMS Alert Application and Earn Money. (70% of revenue for you and 30% of revenue will go to Service provider.)

# How to get Approval for the App?

Send Email to : info@ideamart.io by mentioning your created apps for approval and provide sample Alert SMS for reviewing from your Email.

# How to Update Message Alert to your Subscribers?

After login to your account, **IDEA APPS > My Applications >** See the image below

|                    | Dash     | board           |              |
|--------------------|----------|-----------------|--------------|
| Create Application | Settings | My Applications | View Reports |

Then click Use (Under Your Application)

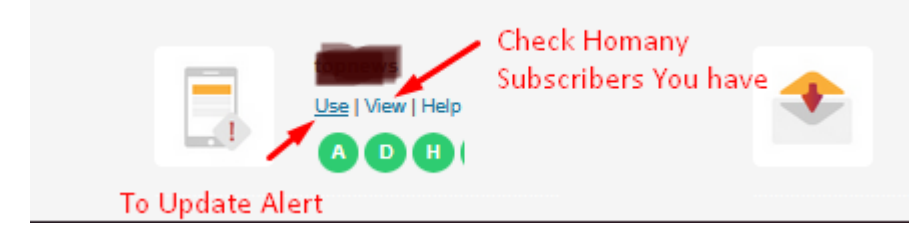

After that Enter the Alert News on the **Message Box** as shown in the below image & Send.

|                                   | Manage Application Content     |
|-----------------------------------|--------------------------------|
| lanage Content                    |                                |
| Application Nam<br>Message Conten |                                |
| Type the A                        | ert News within 280 Characters |
|                                   | Send Cancel                    |

# Promote your Application & Earn

Please note when you promote, don't use the logo of any mobile network service provider. That will lead your service got suspension.

Contact Details: Web: <u>www.ideamart.io</u> Email: <u>info@ideamart.io</u> Facebook Page: <u>https://web.facebook.com/ideamartlk/</u>

Facebook Group: https://www.facebook.com/groups/ideamartlk/?

# Thank you for purchasing this PDF for Learning.

# **Created By FastJob.lk**

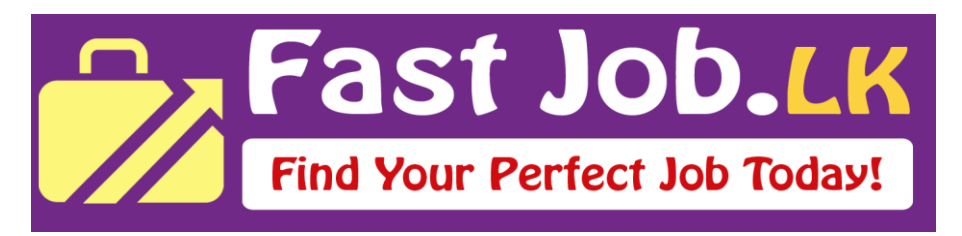

# (The Job Social Media Network in Sri Lanka – Create Free Account and Connect with Employers & Job Seekers)